#### М.Б.Шарипова, О.Л.Цвырко

Тюменский государственный университет, филиал в г.Ишим

УДК 00.44.28

# ИСПОЛЬЗОВАНИЕ ХРОМОМАТЕМАТИЧЕСКОГО ПОДХОДА В НАУЧНО-ИССЛЕДОВАТЕЛЬСКИХ ПРОЕКТАХ ШКОЛЬНИКОВ

Аннотация. В статье озвучена проблема использование хромоматематического подхода в научно – исследовательских проектах школьников.

Ключевые слова: хромоматематика, исследования, темы.

Часто школьники сталкиваются с выбором проблематики работ для своих исследований. Нужны новые подходы, области, которые могут вызвать интерес и, одновременно, быть в меру доступными. Одним из таких новых подходов является применение методов хромоматематики для выбора тем математики и другим наукам. В ходе некоторых исследовательских работ были ПО обнаружены И доказаны многочисленные интересные закономерности. положение целочисленных Например, ΜЫ исследовали прямоугольных треугольников на координатной плоскости, и вывели свою теорему о коэффициентах Пифогорейского треугольника.

Пред нами стояла задача построение хромоматематических моделей в случае прямоугольных треугольников и изучение их свойств на основании построенных моделей. Мы построили координатную плоскость в Excel, где значение на оси было равно значению одного из катетов прямоугольного треугольника.

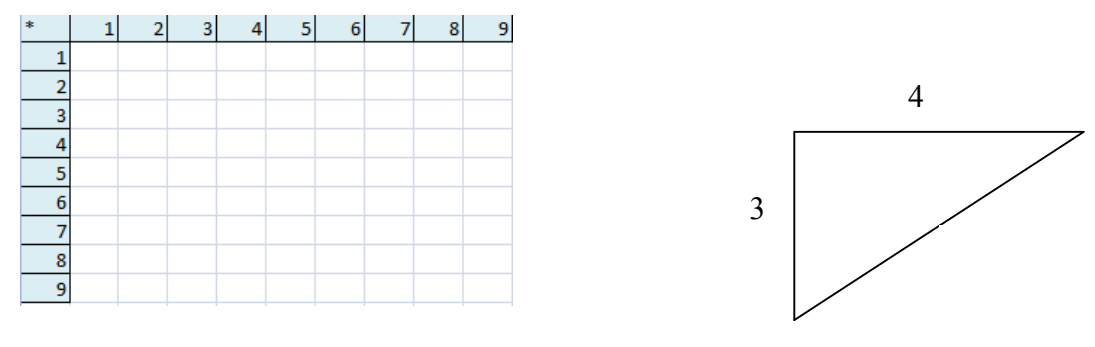

Puc.1.

В пустые ячейки Excel мы записали формулу для расчета гипотенузы:

=КОРЕНЬ((СТОЛБЕЦ()-1)^2+(СТРОКА()-1)^2). И, вот, что мы получили:

| * |   | 1    | 2    | 3    | 4    | 5    | 6    | 7    | 8    | 9    |
|---|---|------|------|------|------|------|------|------|------|------|
|   | 1 | 1,41 | 2,24 | 3,16 | 4,12 | 5,1  | 6,08 | 7,07 | 8,06 | 9,06 |
|   | 2 | 2,24 | 2,83 | 3,61 | 4,47 | 5,39 | 6,32 | 7,28 | 8,25 | 9,22 |
|   | 3 | 3,16 | 3,61 | 4,24 | 5    | 5,83 | 6,71 | 7,62 | 8,54 | 9,49 |
|   | 4 | 4,12 | 4,47 | 5    | 5,66 | 6,4  | 7,21 | 8,06 | 8,94 | 9,85 |
|   | 5 | 5,1  | 5,39 | 5,83 | 6,4  | 7,07 | 7,81 | 8,6  | 9,43 | 10,3 |
|   | 6 | 6,08 | 6,32 | 6,71 | 7,21 | 7,81 | 8,49 | 9,22 | 10   | 10,8 |
|   | 7 | 7,07 | 7,28 | 7,62 | 8,06 | 8,6  | 9,22 | 9,9  | 10,6 | 11,4 |
|   | 8 | 8,06 | 8,25 | 8,54 | 8,94 | 9,43 | 10   | 10,6 | 11,3 | 12   |
|   | 9 | 9,06 | 9,22 | 9,49 | 9,85 | 10,3 | 10,8 | 11,4 | 12   | 12,7 |

*Puc.2*.

Построение хромоматематической модели чаще всего базируется на общепринятых шкалах цветов и исходя из психо-физиологических аспектов восприятия цветов.

После нормализации нашей таблицы мы разукрасили ее с помощью модуля хромоматематической поддержки таблиц Excel – HMM.xlsm.

В данном исследовании мы выбрали биградиентную модель: HMM\_GRADIENT\_RED; Red gradient. Она используется для показания «плавного» (градиентного) перехода от одного цвета к другому.

Пример: Красный-черный

| 227 | 195 | 166 | 141 | 118 | 98 | 79     | 63 | 48 | 34 | 22 | 10 | 0 |
|-----|-----|-----|-----|-----|----|--------|----|----|----|----|----|---|
|     |     |     |     |     | Р  | Puc.3. |    |    |    |    |    |   |

На полученной картинке наблюдаем закономерность прямоугольных треугольников: целочисленные треугольники исходят лучами из начала координат, и близкие к целочисленным.

|    | А   | в   | С   | D   | Е   | F   | G   | н   |     | J   | К   | L   | М   | Ν   | 0   | Ρ   | Q   | R   | S   | Т   | U   | V   | W   | X   | Y   |
|----|-----|-----|-----|-----|-----|-----|-----|-----|-----|-----|-----|-----|-----|-----|-----|-----|-----|-----|-----|-----|-----|-----|-----|-----|-----|
| 1  | Set | 1   | 2   | 3   | 4   | 5   | 6   | 7   | 8   | 9   | 10  | 11  | 12  | 13  | 14  | 15  | 16  | 17  | 18  | 19  | 20  | 21  | 22  | 23  | 24  |
| 2  | 1   | 105 | 60  | 41  | 31  | 25  | 21  | 18  | 15  | 14  | 12  | 11  | 10  | 9   | 9   | 8   | 7   | 7   | 7   | 6   | 6   | 6   | 5   | 5   | 5   |
| 3  | 2   | 60  | 211 | 154 | 120 | 98  | 82  | 71  | 62  | 55  | 50  | 45  | 42  | 39  | 36  | 33  | 31  | 29  | 28  | 26  | 25  | 24  | 23  | 22  | 21  |
| 4  | 3   | 41  | 154 | 61  | 0   |     | 180 | 157 | 138 | 124 | 112 | 102 | 94  | 87  | 81  | 75  | 71  | 66  | 63  | 60  | 57  | 54  | 51  | 49  | 47  |
| 5  | 4   | 31  | 120 | 0   | 167 | 102 | 53  | 15  |     | 216 | 196 | 179 | 165 | 153 | 142 | 133 | 125 | 118 | 111 | 106 | 100 | 96  | 91  | 88  | 84  |
| 6  | 5   | 25  | 98  | 211 | 102 | 18  |     | 153 | 110 | 75  | 45  | 21  | 0   | 236 | 220 | 206 | 194 | 183 | 173 | 164 | 156 | 149 | 143 | 136 | 131 |
| 7  | 6   | 21  | 82  | 180 | 53  |     | 123 | 55  | 0   | 208 | 168 | 135 | 106 | 81  | 59  | 39  | 22  | 7   | 248 | 235 | 224 | 214 | 204 | 196 | 188 |
| 8  | 7   | 18  | 71  | 157 | 15  | 153 | 55  |     | 160 | 102 | 52  | 9   | 227 | 195 | 166 | 141 | 118 | 98  | 79  | 63  | 48  | 34  | 22  | 10  | 0   |
| 9  | 8   | 15  | 62  | 138 | 240 | 110 | 0   | 160 | 79  | 10  |     | 153 | 107 | 67  | 31  | 0   | 226 | 201 | 177 | 156 | 137 | 120 | 104 | 89  | 76  |
| 10 | 9   | 14  | 55  | 124 | 216 | 75  | 208 | 102 | 10  |     | 115 | 54  | 0   | 206 | 164 | 125 | 91  | 60  | 31  | 6   | 237 | 216 | 196 | 178 | 161 |
| 11 | 10  | 12  | 50  | 112 | 196 | 45  | 168 | 52  |     | 115 | 36  |     | 158 | 102 | 52  | 7   | 221 | 184 | 150 | 120 | 91  | 66  | 42  | 20  | 0   |
| 12 | 11  | 11  | 45  | 102 | 179 | 21  | 135 | 9   | 153 | 54  | 220 | 141 | 71  | 7   |     | 153 | 106 | 63  | 24  | 243 | 210 | 180 | 152 | 126 | 102 |
| 13 | 12  | 10  | 42  | 94  | 165 | 0   | 106 |     | 107 | 0   | 158 | 71  |     | 176 | 111 | 53  | 0   | 206 | 161 | 120 | 82  | 47  | 15  | 240 | 212 |
| 14 | 13  | 9   | 39  | 87  | 153 | 236 | 81  | 195 | 67  | 206 | 102 | 7   | 176 | 98  | 26  |     | 156 | 102 | 51  | 5   | 217 | 178 | 141 | 107 | 75  |
| 15 | 14  | 9   | 36  | 81  | 142 | 220 | 59  | 166 | 31  | 164 | 52  |     | 111 | 26  |     | 132 | 66  | 5   |     | 153 | 105 | 60  | 19  | 236 | 200 |
| 16 | 15  | 8   | 33  | 75  | 133 | 206 | 39  | 141 | 0   | 125 | 7   | 153 | 53  |     | 132 | 54  |     | 171 | 109 | 52  | 0   | 205 | 159 | 117 | 76  |
| 17 | 16  | 7   | 31  | 71  | 125 | 194 | 22  | 118 | 226 | 91  |     | 106 | 0   | 156 | 66  |     |     | 88  | 21  |     | 156 | 102 | 51  | 4   | 215 |
| 18 | 17  | 7   | 29  | 66  | 118 | 183 | 7   | 98  | 201 | 60  | 184 | 63  | 206 | 102 | 5   | 171 | 88  | 10  |     | 126 | 63  | 4   |     | 153 | 104 |
| 19 | 18  | 7   | 28  | 63  | 111 | 173 | 248 | 79  | 177 | 31  | 150 | 24  | 161 | 51  | 204 | 109 | 21  |     | 116 | 43  |     | 167 | 108 | 52  | 0   |
| 20 | 19  | 6   | 26  | 60  | 106 | 164 | 235 | 63  | 156 | 6   | 120 | 243 | 120 | 5   | 153 | 52  |     | 126 | 43  |     | 149 | 81  | 17  | 212 | 155 |
| 21 | 20  | 6   | 25  | 57  | 100 | 156 | 224 | 48  | 137 | 237 | 91  | 210 | 82  | 217 | 105 | 0   | 156 | 63  |     | 149 | 72  | 0   | 186 | 122 | 61  |
| 22 | 21  | 6   | 24  | 54  | 96  | 149 | 214 | 34  | 120 | 216 | 66  | 180 | 47  | 178 | 60  |     | 102 | 4   | 167 | 81  | 0   | 178 | 105 | 36  | 227 |
| 23 | 22  | 5   | 23  | 51  | 91  | 143 | 204 | 22  | 104 | 196 | 42  | 152 | 15  | 141 | 19  | 159 | 51  |     | 108 | 17  |     | 105 | 28  |     | 142 |
| 24 | 23  | 5   | 22  | 49  | 88  | 136 | 196 | 10  | 89  | 178 | 20  | 126 | 240 | 107 | 236 | 117 | 4   | 153 | 52  |     | 122 | 36  |     | 134 | 61  |
| 25 | 24  | 5   | 21  | 47  | 84  | 131 | 188 | 0   | 76  | 161 | 0   | 102 | 212 | 75  | 200 | 76  | 215 | 104 | 0   | 155 | 61  |     | 142 | 61  | 239 |

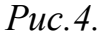

В частности, наблюдается факт, что если некоторые катеты треугольникаявляются катетами Пифагорова треугольника, то катеты треугольника с коэффициентом также будут являться Пифогорейским.

Хромоматематика предполагает активное использование цвета для изображения математических закономерностей. Основой этого подхода является понятие хромоматематической модели. Это позволяет в наглядной форме представить, как простейшие, так и сложные математические закономерности.

Обычно используют программирование. Языки: C, Pascal, Basic, ...

Для школьников мы предлагаем использоватьVBA.VBA – Visual Basic for Application – встроенная в офисный пакет MS Office система программирования.

Хромоматематическая модель представляется функцией отображающей:

## f: ЧИСЛО -> ЦВЕТ.

#### Алгоритм создания

Для создания хромоматематических моделей средствами VBA следует соблюдать алгоритм:

219

- 1. Создать функцию в модуле HMM.xlsm;
- 2. Зарегистрировать функцию в файле HMMListModels;
- 3. Проверить.

## Загрузка НММ

Откройте файл MS Excel HMM. xlsm.

Файл содержит макросы, поэтому он может сразу не открыться.

| <ul> <li>Установить зощиту от неизвестно</li> <li>Включить это содержимое</li> </ul> | ого содержимого (ре | екомендуется) |        |
|--------------------------------------------------------------------------------------|---------------------|---------------|--------|
| Открыть центр управления безопасностью                                               |                     | ОК            | Отмена |
|                                                                                      |                     |               |        |

*Puc.5*.

Далее обратите внимание на вкладку «Разработчик»

|         | HMM      | - Micro         | osoft Excel                    | la la la la la la la la la la la la la l |
|---------|----------|-----------------|--------------------------------|------------------------------------------|
| нзирова | ние      | Вид             | Разработчик                    |                                          |
| 12      |          | िखि Св<br>22 Па | ойства карты<br>каты расширани | Импорт                                   |
| IN IN   | Істочник |                 | кеты расширени                 | S Skeliopi                               |

Рис.6.

## Параметры

Если данной вкладки в ленте не будет, то ее нужно добавить через параметры Excel.

| араџетры Excel                 | ? X                                                                                       |
|--------------------------------|-------------------------------------------------------------------------------------------|
| Основные                       | Изменение наиболее часто используемых параметров Excel.                                   |
| Формулы                        |                                                                                           |
| Праволисание                   | Основные параметры работы с Excel                                                         |
| Сохранение                     | 🗹 🛯 Оказывать мини-панель инструментов при выделении 🛈                                    |
| Дополнительно                  | 📝 Предварительный просмотр вариантов 🛈                                                    |
|                                | V Показывать вкладку " <u>Р</u> азработчик" на ленте                                      |
| настроика                      | Цветовая схема:                                                                           |
| Надстройки                     | Стиль всплывающих подсказок: Показывать улучшенные всплывающие подсказки                  |
| Центр управления безопасностью | Создавать списки для сортировки и заполнения: Изменить списки                             |
| Ресурсы                        | При создании новых книг                                                                   |
|                                | Шрифт текста 💌                                                                            |
|                                | <u>Р</u> азмер: 11 🔻                                                                      |
|                                | <u>Р</u> ежим, используемый по умолчанию для новых листов: Обычный режим                  |
|                                | Цисло листов:                                                                             |
|                                | Личная настройка Microsoft Office                                                         |
|                                | Имя пользователя: андрей                                                                  |
|                                | Выберите языки, с которыми вы собираетесь работать в Microsoft Office: Языковые параметры |
|                                |                                                                                           |
|                                |                                                                                           |
|                                |                                                                                           |
|                                |                                                                                           |
|                                | Гориа на скранот сконерована в буђер об                                                   |

*Puc.7*.

# Visual Basic

Выберите вкладку «Разработчик», затем найдите кнопку Visual Basic.

|                    | а ю • с• •) ∓<br>Главная Вставка                  | Разметка страни.                  | цы Формул  | ы Данные                                              | Рецензир                            | НММ<br>ование | - Місто<br>Вид                      | osoft Excel<br>Разработчик                          |                         |                      |  | <u> </u> | - • | × |
|--------------------|---------------------------------------------------|-----------------------------------|------------|-------------------------------------------------------|-------------------------------------|---------------|-------------------------------------|-----------------------------------------------------|-------------------------|----------------------|--|----------|-----|---|
| Visual Na<br>Basic | 🔚 Запись мак<br>Относитель<br>акросы 🦄 Безопаснос | роса<br>ные ссылки<br>ть макросов | авить Режи | Соой<br>Соой<br>Прос<br>Марра<br>Соой<br>Прос<br>Отоб | істра<br>смотр кода<br>Бразить окно | Источния      | ि Со<br>а<br>а<br>м<br>м<br>об<br>м | оойстра карты<br>акеты расширения<br>бновить данные | 📑 Импорт<br>я 📑 Экспорт | область<br>документа |  |          |     |   |
|                    | Код                                               |                                   | Элеме      | нты управлени                                         | я                                   |               |                                     | XML                                                 |                         | Изменить             |  |          |     |   |

Перед Вами откроется новое окно, где заранее написан сам код программы хромоматематики.

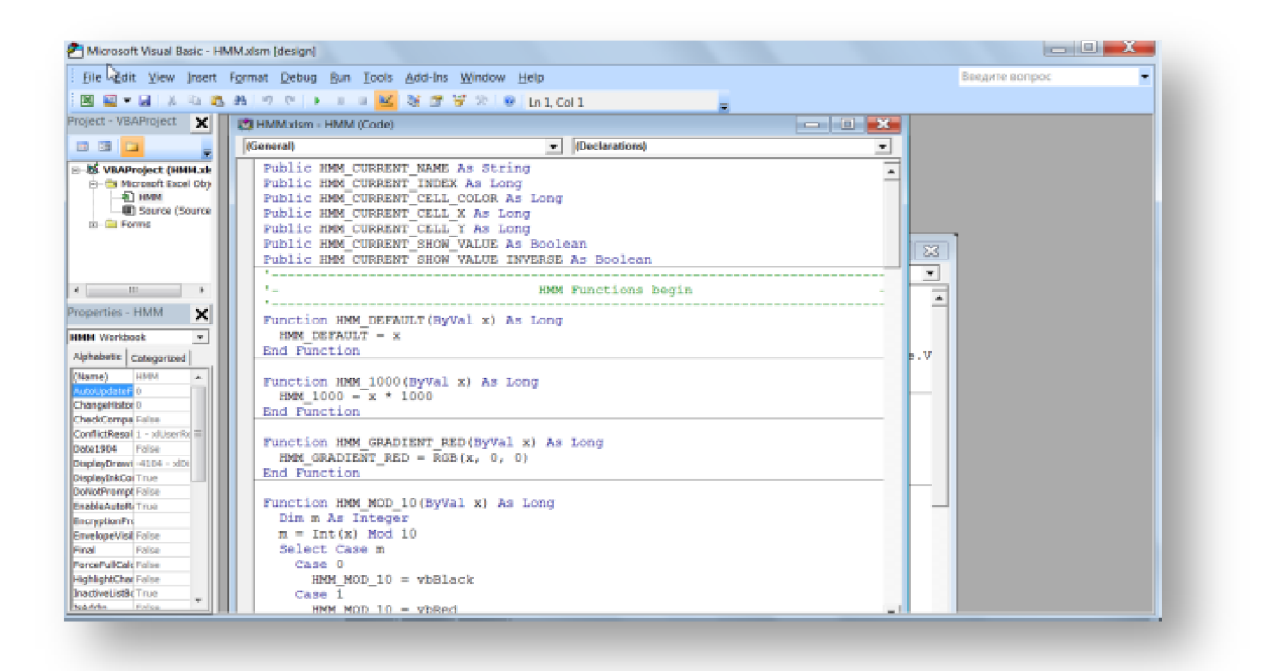

*Puc.8*.

### Хромоматематическая модель

Раскрашивание делаем согласно хромоматематических моделей.

Модель задается функцией «как красить» по схеме:

```
Function HMM_Name (ByVal x) As Long

расчеты зависимости от х

расчеты зависимости от х

расчеты зависимости от х

HMM_Name = значение_цвета

End Function
```

Пример функции

```
Function HMM_COLORS_INDEX(ByVal x) As Long
If x <= 5 Then
    HMM_COLORS_INDEX = vbRed
End If
If (x > 5) And (x <= 10) Then
    HMM_COLORS_INDEX = vbGreen
End If
If x > 10 Then
    HMM_COLORS_INDEX = vbBlue
End If
End If
```

## Структура функции

Начало функции задается стандартом для VBA

Function HMM\_Name (ByVal x) As Long

Конец функции End Function

Имя функции задается любое на усмотрение автора функции, как на

русском таки английском языках. Например: HMM\_COLORS\_INDEX

Описывают переменную функции (ByVal x)

Далее идут операторы тела функции.

```
If x <= 5 Then
  HMM_COLORS_INDEX = vbRed
End If
If (x > 5) And (x <=10) Then
  HMM_COLORS_INDEX = vbGreen
End If
If x > 10 Then
  HMM_COLORS_INDEX = vbBlue
End If
```

## Присваивание цвета

В теле функции обязательно происходит присваивание имени функции результата расчетов.

Например:

```
If x <= 5 Then
  HMM_COLORS_INDEX = vbRed
End If</pre>
```

Для удобства рекомендуется давать имя функции близкое по смыслу с ее выполнением работы.

Регистрация функции

Откройте текстовый документ

HMMListModels

Запишите название своей функции в список, и через знак ";" запишите краткое описание работы функции (Описать функцию можно и на английском языке, и на русском).

HMM\_DEFAULT; DEFAULT Hromo mathematic model HMM\_1000; Description HMM\_1000 HMM\_GRADIENT\_RED; Red gradient HMM\_MOD\_10; Description HMM\_MOD\_10 HMM\_COLORS\_INDEX; Select color: (x<5)->RED, (x>5)and(x,10)->GREEN, (x>10)->BLUE

#### Использование

Создайте пустой документ MS Excel и подключите макросы.

Выберите:

[Параметры Excel] ->

[Центр управления безопасностью] ->

[Параметры центра управления безопасностью] ->

[Параметры макросов]

Поставьте галочку напротив /Включить все макросы/

Рабочие кнопки

Выберите:

[разработчик]->

[режим конструктор] ->

[вставить] ->

[ пустую кнопку ] (автоматически откроется окно значения макросов) ->

[выберите Set Fill Colors ] (эта кнопка будет «раскрашивать» объекты). Дайте соответсвующее имя кнопке.

Аналогично создайте кнопку для «очистки» объектов. (Clear Fill Color Range Cells).

Для полноценной работы кнопок отключите режим конструктора.

## Раскрашивание

Перед вами уже готовая таблица. Выберите область которую вы хотите «Раскрасить».

| Α   | В  | С  | D  | Е               | F   | G   | Н   | Ι   | J               |
|-----|----|----|----|-----------------|-----|-----|-----|-----|-----------------|
| 3,0 | 1  | 2  | 3  | 4               | 5   | 6   | 7   | 8   | 9               |
| 1   | 3  | 6  | 9  | 12              | 15  | 18  | 21  | 24  | 27              |
| 2   | 6  | 12 | 18 | 24              | 30  | 36  | 42  | 48  | 54              |
| 3   | 9  | 18 | 27 | 36              | 45  | 54  | 63  | 72  | <mark>81</mark> |
| 4   | 12 | 24 | 36 | 48              | 60  | 72  | 84  | 96  | 108             |
| 5   | 15 | 30 | 45 | <mark>60</mark> | 75  | 90  | 105 | 120 | 135             |
| 6   | 18 | 36 | 54 | 72              | 90  | 108 | 126 | 144 | 162             |
| 7   | 21 | 42 | 63 | 84              | 105 | 126 | 147 | 168 | 189             |
| 8   | 24 | 48 | 72 | 96              | 120 | 144 | 168 | 192 | 216             |
| 9   | 27 | 54 | 81 | 108             | 135 | 162 | 189 | 216 | 243             |

#### *Puc.* 9.

Затем нажмите на кнопку «Раскрасить2:

Выберите название вашей модели или любой из предложенных, и нажмите на «Select».

#### Опции

Если вы хотите, чтобы при «Раскрашивании» значение чисел было видно, то не обходимо поставить галочку напротив show cells value.

| 3,0         1         2         3         4         5         6         7         8         9           1         3         6         9         12         15         18         21         24         27           2         5         12         18         24         30         36         42         48         54           3         5         18         21         36         45         54         63         72         81           4         12         24         36         48         60         72         84         96         100           5         15         30         45         60         75         90         103         120         133           6         18         36         54         72         90         108         120         133           7         21         42         63         84         105         126         144         162           7         21         42         63         84         105         126         147         168         188           8         24         48         72         96 <t< th=""><th>Α</th><th>В</th><th>С</th><th>D</th><th>Е</th><th>F</th><th>G</th><th>Н</th><th>I</th><th>J</th></t<> | Α   | В  | С  | D  | Е   | F   | G   | Н   | I   | J   |
|----------------------------------------------------------------------------------------------------|-----|----|----|----|-----|-----|-----|-----|-----|-----|
| 1       3       6       9       12       15       18       21       24       27         2       6       12       18       24       30       36       42       48       54         3       9       18       27       36       45       54       63       72       81         4       12       24       36       48       60       72       84       96       100         5       15       30       45       60       75       90       105       120       135         6       18       36       54       72       90       108       126       144       162         7       21       42       63       84       105       126       144       162         8       24       87       72       96       108       126       144       168                                                                                                    | 3,0 | 1  | 2  | 3  | 4   | 5   | 6   | 7   | 8   | 9   |
| 2         6         12         18         24         30         36         42         48         54           3         9         18         27         36         45         54         63         72         81           4         12         24         36         48         60         72         84         96         100           5         15         30         45         60         72         81         96         100           5         15         30         45         60         75         90         105         106         166           6         18         36         54         72         90         108         126         148         166           7         21         42         63         84         105         126         144         168         189           8         24         88         72         90         108         126         146         138           7         21         42         63         84         105         126         147         168         189           8         24         24         72         9                                                                                                    | 1   | з  | 6  | 9  | 12  | 15  | 18  | 21  | 24  | 27  |
| 3         18         27         36         45         54         53         72         81           4         12         24         36         48         60         72         84         96         108           5         15         30         45         60         75         90         105         120         135           6         18         36         54         72         90         108         126         144         162           7         21         42         63         84         105         126         144         162           8         24         48         72         96         120         144         168         189                                                                                                    | 2   | 6  | 12 | 18 | 24  | 30  | 36  | 42  | 48  | 54  |
| 4       12       24       36       48       60       72       84       96       108         5       15       30       45       60       75       90       105       120       138         6       18       36       54       72       90       108       126       144       162         7       21       42       63       84       105       126       147       168       189         8       24       48       72       96       120       144       162       146                                                                                                    | 3   | 9  | 18 | 27 | 36  | 45  | 54  | 63  | 72  | 81  |
| 5       15       30       45       60       75       90       105       120       135         6       18       56       54       72       90       108       126       144       165         7       21       42       63       84       105       126       147       168       185         8       24       43       72       96       105       126       147       168       185                                                                                                    | 4   | 12 | 24 | 36 | 48  | 60  | 72  | 84  | 96  | 108 |
| 6       18       36       54       72       90       108       126       144       162         7       21       42       63       84       105       126       147       168       189         8       2       48       72       96       120       144       162       148       189                                                                                                    | 5   | 15 | 30 | 45 | 60  | 75  | 90  | 105 | 120 | 135 |
| 7         21         42         63         84         105         126         147         168         189           8         24         48         72         96         120         144         168         192         216                                                                                                    | 6   | 18 | 36 | 54 | 72  | 90  | 108 | 126 | 144 | 162 |
| 8 24 48 72 96 120 144 168 192 216                                                                                                    | 7   | 21 | 42 | 63 | 84  | 105 | 126 | 147 | 168 | 189 |
|                                                                                                    | 8   | 24 | 48 | 72 | 96  | 120 | 144 | 168 | 192 | 216 |
| 9 27 54 81 108 135 162 189 216 243                                                                                                    | 9   | 27 | 54 | 81 | 108 | 135 | 162 | 189 | 216 | 243 |

### *Puc 10*.

Современный мир стремительно меняется – меняется и уровень требований к человеческим ресурсам, источником воспроизведения которых в первую очередь являются общеобразовательные школы и университеты. В настоящее время активно обсуждается проблема содержания школьного образования, в том числе вопрос о необходимости введения новых подходов 225 обучения математике, которые могут вызвать интерес у школьников и студентов и, одновременно, быть в меру доступными. Хромоматематика является одним из таких подходов.

В нашей статье мы показали, что хромоматематический подход возможен не только для «удобства обучения» или наглядной формы выведения результатов, но исследовательский аспект – подталкивающий к новым наблюдениям и выявлениям новых закономерностей.

## СПИСОК ЛИТЕРАТУРЫ

- 1. Пифагор Самосский[Электронный ресурс] /Режим доступа: http://allbiograf.ru
- 2. История треугольника[Электронный ресурс] /Режим доступа: http://nsportal.ru/ap
- 3. Кузнецов Э.И. Новые информационные технологии и обучение математике[Текст]/Э.И.Кузнецов, Мат.вшк. -1990.-№5
- Цвырко О.Л. Выбор тем исследовательских работ учащихся по хромоматематике// Материалы научно- практической конференции ИГПИ [Текст]/ О.Л. Цвырко, И.И. Цвырко.-Ишим,2012
- 5. Цвырко О.Л. Хромоматематический подход в школьной математике// Материалы областной научно- практической конференции ТюмГУ[Текст]/О.Л. Цвырко, И.И. Цвырко.-Тюмень,2010
- 6. Домасев М.В. Цвет, управление цветром, цветовые расчеты и измерения[Текст]/М.В. Домасев, С.П. Гнатюк.-Спб.:Питер,2009
- 7. Аладьев В.З. Системы компьютерной алгебры: Maple: Искусство программирования [Текст]/В.З.Аладьев.-М.:Лабаратория базовых знаний, 2006
- 8. Хьюбел Д.А. Глаз,мозг,зрение[Текст]/Д.А.Хьюбел Издательство: Мир,2003
- 9. Цвырко О.Л. Основы хромоматематики[Текст]/О.Л. Цвырко , С.О. Цвырко.-Ишим,2013